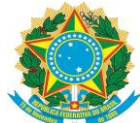

#### SERVIÇO PÚBLICO FEDERAL MINISTÉRIO DA EDUCAÇÃO UNIVERSIDADE FEDERAL RURAL DO SEMI-ÁRIDO COMISSÃO PERMANENTE DE PROCESSO SELETIVO - CPPS

As inscrições para os concursos (Professor Efetivo, Professor substituto e Técnico administrativo) promovidos pela Comissão Permanente de Processo Seletivo – CPPS/UFERSA são realizadas totalmente pela internet através da página <u>https://sistemas.ufersa.edu.br/concursos/publico</u>. O endereço está dispostos nos editais dos concursos e também pode ser acessado através da página da CPPS no endereço <u>https://cpps.ufersa.edu.br/</u>.

Na página CPPS, clique em "Concursos" no lado esquerdo da Página.

| ← → C (                        |                                                                                  |                                                                            |                                                                                 | 🖻 🖈 🗖 😩 🗄 |
|--------------------------------|----------------------------------------------------------------------------------|----------------------------------------------------------------------------|---------------------------------------------------------------------------------|-----------|
| Ir para o conteúdo 🚦 Ir para o | omenu 🛿 Ir para a busca 📓 Ir para o rodapé 🖪                                     | ACES                                                                       | SIBILIDADE ALTO CONTRASTE MAPA DO SITE                                          | Î         |
| UFER                           | ISA Rural do Semi-Ári                                                            | do                                                                         | procurar por Buscar                                                             |           |
| Inicio Institucional -         | Graduação + Pós-graduação + Extensão + Serviços -                                | - Documentos Comunicação Interna                                           | cionalização Acesso à Informação                                                |           |
| VOCĚ ESTÁ AQUI: INÍCIO -       | COMISSÃO PERMANENTE DE PROCESSO SELETIVO - CPPS                                  |                                                                            |                                                                                 |           |
| Sobre a CPPS                   | Notícias em Destaq                                                               | ues                                                                        |                                                                                 |           |
| Apresentação                   |                                                                                  |                                                                            |                                                                                 |           |
| Equipe                         |                                                                                  |                                                                            | PROCESSO SELETIVO<br>14 FEVEREIRO, 2022                                         |           |
| Contatos                       |                                                                                  |                                                                            | COMUNICADO – Alteração no<br>cronograma de atividades do<br>edital 005/2021     |           |
| Documentos                     |                                                                                  |                                                                            | A Comissão Permanente de Processo<br>Seletivo – CPPS/UFERSA comunica que        |           |
| Concursos                      |                                                                                  |                                                                            | devido a problemas de contaminação pelo<br>novo Coronavírus, a Fundação Guima   |           |
| Plano de Biosseguranç          | ça -                                                                             | assession a sin                                                            |                                                                                 |           |
| Isenção                        | UFERSA realizou no dia 05 de<br>dezembro de 2021, as provas                      | e DEZEMBRO 2021<br>COMUNICADO – Matrículas<br>dos candidatos aprovados nos | 12 NOVEMBRO, 2021<br>Portador de Diploma - 2021.2 -<br>2022.1                   |           |
| Vagas Ociosas                  | escritas do Concurso de Técnico<br>Administrativo - Edital 005/2021              | processo de vagas ociosas -                                                | A CPPS divulga edital e formulário para                                         |           |
| Reingresso                     | - Grupo II                                                                       | A divisão de Registro Acadêmico -                                          | inscrição dos candidatos ao Processo<br>Seletivo de Portador de Diploma para os |           |
| Reopção                        | A UFERSA realizou domingo, dia 05 de<br>dezembro de 2021, a prova escrita para o | DRA/UFERSA, informa que o formulário                                       | períodos 2021                                                                   |           |
| Transferência                  | Grupo II do Concurso Público para                                                | matricula em vagas                                                         |                                                                                 |           |

Em seguida, na página dos concursos, escolha para o edital em que deseja participar. Para escolher um dos editais, clique em "consultar".

| ← → C 🔒 sistemas.ufersa.edu.br/concursos/publico |                                               |                       |                     | ie 🖈 🗖 😩 |
|--------------------------------------------------|-----------------------------------------------|-----------------------|---------------------|----------|
|                                                  | Comisssão Permanente de Proc                  | esso Seletiv          | o - CPPS            |          |
|                                                  |                                               | RSOS                  |                     |          |
|                                                  | Processo Seletivo                             | Edital                | Mais<br>informacões |          |
|                                                  | Concurso Público Professor Efetivo - Grupo I  | Edital nº<br>010/2022 | Consultar           |          |
|                                                  | Concurso Público Professor Efetivo - Grupo II | Edital nº<br>010/2022 | Consultar           |          |
|                                                  | CONCURSOS EM ANI                              | DAMENTO               |                     |          |
|                                                  | Processo Seletivo                             | Edital                | Mais<br>informações |          |
|                                                  | Processo Seletivo para Professor Substituto   | Edital nº<br>008/2022 | Consultar           |          |
|                                                  | Proc. Sel. Prof. Substituto - Grupo I         | Edital nº 007/2022    | Consultar           |          |
|                                                  | Proc. Sel. Prof. Substituto - Grupo II        | Edital nº 007/2022    | Consultar           |          |
|                                                  | CONCURSO PÚBLICO TEC ADM - GRUPO I            | Edital nº 039/2021    | Consultar           |          |
|                                                  | CONCURSO PÚBLICO TEC ADM - GRUPO II           | Edital nº<br>039/2021 | Consultar           |          |
|                                                  | Concurso Público Professor Efetivo            | Edital nº<br>034/2021 | Consultar           |          |
|                                                  | Concurso Público Professor Efetivo - Grupo I  | Edital nº 032/2021    | Consultar           |          |
|                                                  | Concurso Público Professor Efetivo - Grupo II | Edital nº<br>032/2021 | Consultar           |          |
|                                                  | Concurso Público Professor Efetivo - Grupo I  | Edital nº 029/2021    | Consultar           |          |
|                                                  | Concurso Público Professor Efetivo - Grupo II | Edital nº 029/2021    | Consultar           |          |
|                                                  | REABERTURA INSCRIÇÃO ENG SEG TRABALHO         | Edital nº<br>005/2021 | Consultar           |          |
|                                                  | CONCURSO PÚBLICO TÉC ADM - GRUPO I            | Edital nº 005/2021    | Consultar           |          |
|                                                  | CONCURSO PÚBLICO TÉC ADM - GRUPO II           | Edital nº<br>005/2021 | Consultar           |          |
|                                                  | CONCURSOS ENCE                                | RRADOS                |                     |          |
|                                                  | Processo Seletivo                             | Edital                | Mais<br>informações |          |

Página 1 de 6

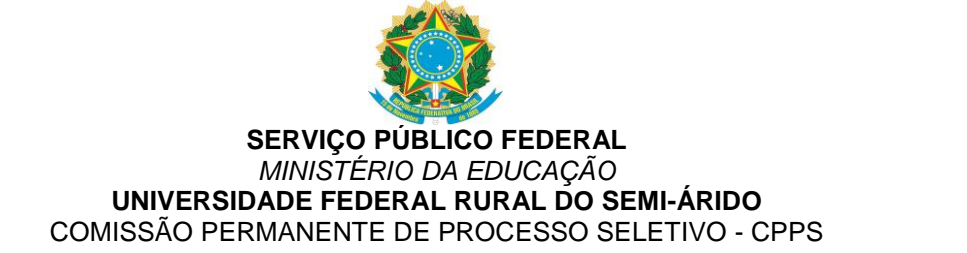

Dentro da página do Edital, Clique no botão "Efetuar inscrição" localizado ao final da página, surgirá a página a seguir:

| sistemas.ufersa.edu.br/concursos/publico/login_candidato |                                          | € ☆ |
|----------------------------------------------------------|------------------------------------------|-----|
|                                                          | Voltar                                   |     |
|                                                          |                                          |     |
|                                                          | CPF:<br>Senha:<br>Entrar Esqueci a senha |     |
|                                                          | Caso não tenha<br>cadastro: Cadastrar-se |     |

Na página de inscrição (Acesso Restrito), o candidato poderá realizar o seu cadastro no sistema, entrar no sistema de inscrição (fazer login no sistema) ou efetuar a recuperação de senha de acesso.

## Passo 1 - Realizando o cadastro no sistema (Caso já possua cadastro, siga para o passo 2)

Para realizar o cadastro no sistema, clique em "Cadastra-se" na página de inscrição. Preencha atentamente os campos do formulário de cadastro. Os campos com asteriscos são obrigatórios.

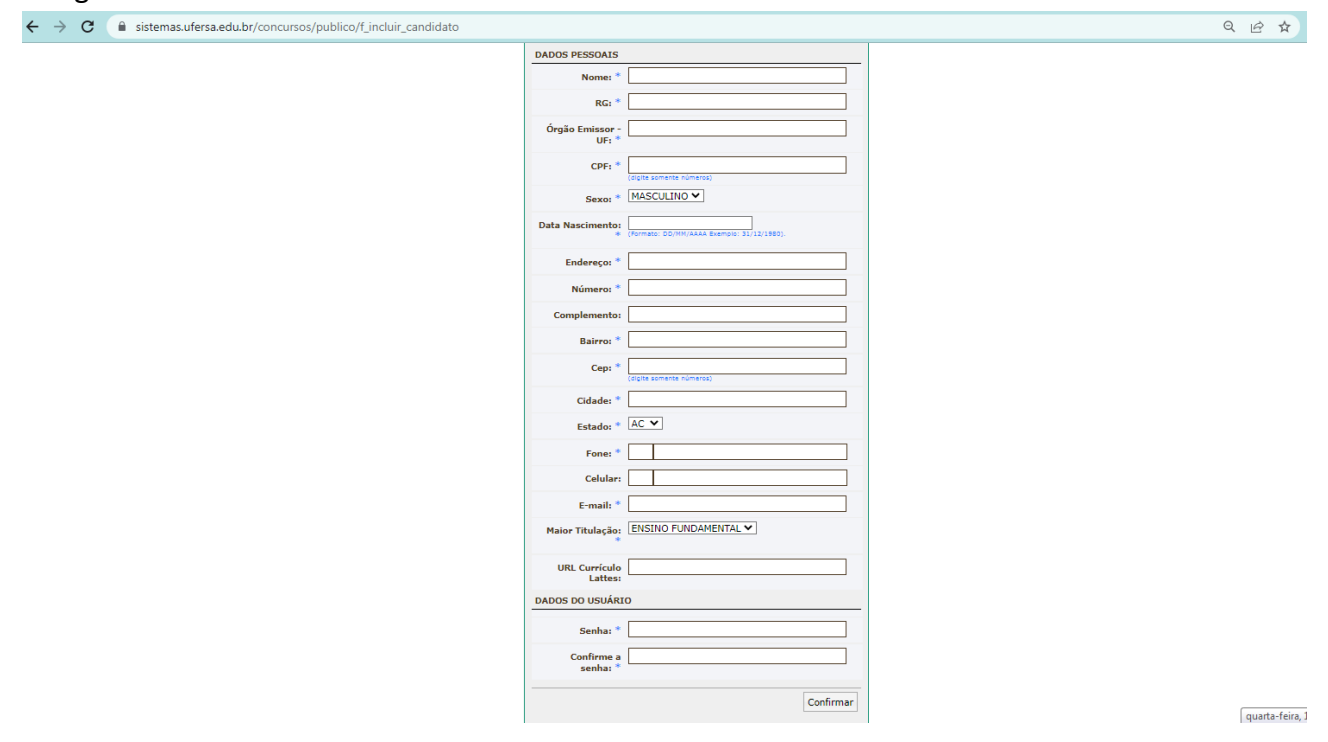

Ao finalizar o preenchimento clique em "confirmar" no final do formulário.

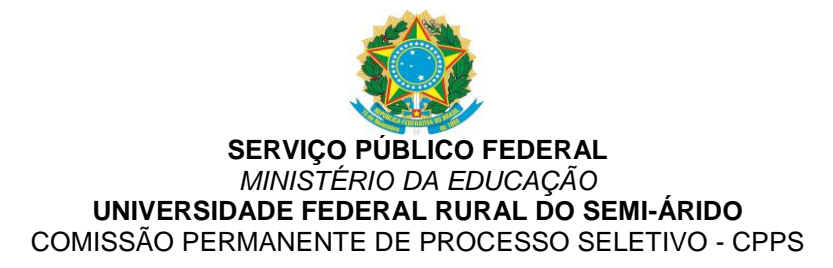

### Efetuando a recuperação de senha de acesso

Para efetuar a recuperação de senha de acesso, clique em "esqueci a senha". Na tela seguinte informe o seu CPF e e-mail cadastrado.

| ← → C  isistemas.ufersa.edu.br/concursos/publico/f_recuperar_senha         |
|----------------------------------------------------------------------------|
| Comisssão Permanente de Processo Seletivo - CPPS.                          |
| Voltar                                                                     |
| Recuperar Senha                                                            |
| Informe os dados abaixo e clique no botão Enviar para recuperar sua senha: |
| CPF: E-mail: Enviar                                                        |

**ATENÇÃO**. O candidato deve fornecer o e-mail já cadastrado no sistema de inscrição para receber por e-mail a sua senha cadastrada, caso seja fornecido outro e-mail, o sistema exibirá uma mensagem de "usuário não encontrado". É comum os candidatos esquecerem qual o e-mail que foi fornecido no momento do cadastro. Caso o candidato não se recorde ou não tenha mais acesso ao e-mail já cadastrado, o candidato pode solicitar a alteração deste e-mail. Para isso, o candidato deve encaminhar um e-mail para <u>cpps.inscricoes@ufersa.edu.br</u> com cópia de documento de identificação solicitando a alteração.

## Passo 2 - Entrando no sistema de inscrições

Na página de acesso restrito, o candidato deve informar os campos CPF e senha e clicar em "entrar".

Para efetuar sua inscrição, o candidato deve inicialmente escolher o cargo (ou disciplina objeto do concurso) disponível para o concurso escolhido. Em seguida o candidato deve responder as questões que se seguem com relação a participação como Reserva Racial (Lei nº 12.990/2014) ou a participação como pessoa com deficiência além de responder se necessita de atendimento especial especificando qual o tipo de atendimento. Em seguida, o candidato deve clicar em "confirmar" para concluir sua inscrição.

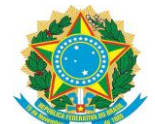

#### SERVIÇO PÚBLICO FEDERAL MINISTÉRIO DA EDUCAÇÃO UNIVERSIDADE FEDERAL RURAL DO SEMI-ÁRIDO COMISSÃO PERMANENTE DE PROCESSO SELETIVO - CPPS

• • • •

| ← → G ■ sistemas.utersa.edu.br/concursos/publico/verifica | a_cadastro |
|-----------------------------------------------------------|------------|
| ← → C   sistemas.ufersa.edu.br/concursos/publico/verifica | a cadastro |

| Inscrição em con                                                                  | curso                 |
|-----------------------------------------------------------------------------------|-----------------------|
| Dados de Inscrição                                                                |                       |
| Candidato:                                                                        |                       |
| CPF:                                                                              |                       |
| Cargo:                                                                            | · v                   |
| Vaga para<br>deficiente?                                                          | ⊖Sim <sup>©</sup> Não |
| Concorrer com<br>cotas raciais?                                                   | ⊖Sim <sup>®</sup> Não |
| Atendimento<br>especial?                                                          | ⊖Sim <sup>®</sup> Não |
| Caso necessite de<br>algum<br>atendimento<br>especial, favor<br>descrever abaixo: |                       |
|                                                                                   | Confirmar Sair        |

**Passo 3** - Após concluída a inscrição, candidato poderá imprimir o boleto para pagamento da taxa de inscrição. O candidato deve clicar em "Imprimir boleto" para gerar o boleto de pagamento.

**ATENÇÃO**: O candidato deve atentar para vencimento do boleto gerado que corresponde ao final do prazo de pagamento previsto em edital. Apenas os pagamentos realizados até o vencimento do boleto serão considerados válidos.

| Comisssão Permanente de Processo Seletivo - CPPS                                                                                                |       |                     |                 |                       |                              |                     |
|----------------------------------------------------------------------------------------------------|-------|---------------------|-----------------|-----------------------|------------------------------|---------------------|
| ::Página de acompanhamento::                                                                                                    |       |                     |                 |                       |                              |                     |
| Para imprimir seu boleto de pagamento clique no botão [Imprimir Boleto]                                                                         |       |                     |                 |                       |                              |                     |
| Concurso                                                                                                    | Cargo | Número de Inscrição | Boleto          | Situação da Inscrição | Cartão de Inscrição          | Desempenho          |
|                                                                                                    |       |                     | Imprimir Boleto | PENDENTE*             | Imprimir Cartão de Inscrição | Imprimir Desempenho |
| ATENÇÃO: Caso não consiga visualizar todas as colunas, favor utilize a barra de rolagem horizontal, esta barra encontra-se no rodapé da página. |       |                     |                 |                       |                              |                     |
| *LEGENDA:<br><u>PENDENTE</u> = Falta pagamento<br>CONFIRMADA = Pagamento confirmado                                                             |       |                     |                 |                       |                              |                     |
| Mais opções                                                                                                    |       |                     |                 |                       |                              |                     |
| Alterar meus dado                                                                                                    | IS    |                     |                 |                       |                              |                     |
| Visualizar outros conce                                                                                                    | ursos |                     |                 |                       |                              |                     |

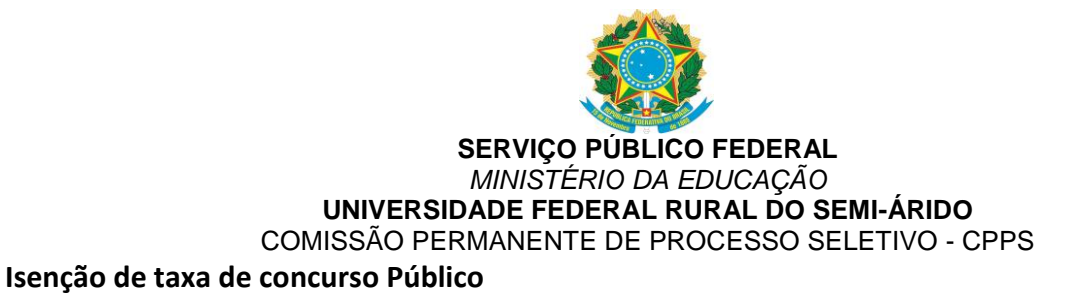

Preenchido integralmente o formulário de inscrição, o candidato poderá solicitar isenção da taxa de inscrição, devidamente amparado pelo Decreto nº 6.135/2007, pelo Decreto nº 6.593/2008 ou pela Lei nº 13.656/2018.

Para solicitar a isenção de taxa de concurso público, o candidato deverá preencher integralmente um dos formulários disponíveis no endereço eletrônico **cpps.ufersa.edu.br/isenção** a depender de sua possibilidade de isenção.

| ← → C (                                         |                                                                                                   |                                                                                           |                                                                                                    | 년 🖈 🛛 😩 🗄 |
|-------------------------------------------------|---------------------------------------------------------------------------------------------------|-------------------------------------------------------------------------------------------|----------------------------------------------------------------------------------------------------|-----------|
| ir para o conteúdo 🚺 ir para o menu 🛽 ir para a | ir para o conteúdo 🚺 ir para o menu 💆 ir para a busca 🛃 ir para o rodapé 🚺                        |                                                                                           | SIBILIDADE ALTO CONTRASTE MAPA DO SITE                                                                                     | Î         |
| UFERSA                                          | Rural do Semi-Ári                                                                                 | do                                                                                        | procurar por Bunsar                                                                                                    |           |
| Inicio Institucional - Graduação -              | Pós-graduação - Extensão - Serviços -                                                             | Documentos Comunicação Interna                                                            | cionalização Acesso à Informação                                                                                           |           |
| VOCĚ ESTÁ AQUI: INÍCIO - COMISSÃO PERM          | WNENTE DE PROCESSO SELETIVO - CPPS                                                                |                                                                                           |                                                                                                    |           |
| Sobre a CPPS                                    | Notícias em Destaqu                                                                               | ues                                                                                       |                                                                                                    |           |
| Apresentação                                    |                                                                                                   |                                                                                           |                                                                                                    |           |
| Equipe                                          |                                                                                                   |                                                                                           | 14 FEVEREIRO, 2022                                                                                                    |           |
| Contatos                                        |                                                                                                   |                                                                                           | cronograma de atividades do                                                                                                |           |
| Documentos                                      |                                                                                                   |                                                                                           | edital 005/2021<br>A Comissão Permanente de Processo                                                                       |           |
| Concursos                                       |                                                                                                   |                                                                                           | Seletivo – CPPS/UFERSA comunica que<br>devido a problemas de contaminação pelo<br>novo Coronavírus, a Fundação Guima       |           |
| Plano de Biossegurança                          |                                                                                                   |                                                                                           |                                                                                                    |           |
| Isenção                                         | SEM CATEGORIA<br>14 DEZEMBRO, 2021<br>UFERSA realizou no dia 05 de<br>dezembro de 2021, as provas | MATRICULAS<br>6 DEZEMBRO, 2021<br>COMUNICADO – Matrículas<br>dos candidatos aprovados nos | PROCESSO SELETIVO, PROCESSOS SELETIVOS<br>12 NOVEMBRO, 2021<br>Portador de Diploma - 2021.2 -<br>2022.1                    |           |
| Vagas Ociosas                                   | escritas do Concurso de Técnico proc<br>Administrativo – Edital 005/2021 202<br>– Grupo II Adivi  | processo de vagas oclosas -<br>2021.2 - 2022.1<br>A divisão de Registro Acadêmico -       | A CPPS divulga edital e formulário para<br>Inscrição dos candidatos ao Processo<br>Seletivo de Portador de Diploma para os |           |
| Reingresso                                      |                                                                                                   |                                                                                           |                                                                                                    |           |
| Reopção                                         | A UFERSA realizou domingo, dia 05 de<br>dezembro de 2021, a prova escrita para o                  | DRA/UFERSA, informa que o formulário<br>para o envio de documentação para                 | periodos 2021                                                                                                    |           |
| Transferência                                   | Grupo II do Concurso Público para                                                                 | matricula em vagas                                                                        |                                                                                                    | *         |

Primeira possibilidade - Nos termos do Decreto nº 6.593, de 2 de outubro de 2008, publicado no DOU de 3/10/2008, preencher o formulário I, de Requerimento de Isenção da Taxa de Inscrição disponível no endereço eletrônico **cpps.ufersa.edu.br/isenção.** 

ATENÇÃO - Para essa possibilidade o candidato deve preencher o Formulário de Requerimento de Isenção - Formulário I - Candidato que estiver inscrito no Cadastro Único para Programas Sociais do Governo Federal e fazer o upload do arquivo solicitado.

Segunda possibilidade - Nos termos da Lei nº 13.656, de 30 de abril de 2018, preencher do formulário II de Requerimento de Isenção da Taxa de Inscrição disponível no endereço eletrônico **cpps.ufersa.edu.br/isencao** e fazer upload em link específico de arquivo contendo imagem legível do cartão de doador emitido pelo REDOME.

ATENÇÃO - Para essa possibilidade o candidato deve preencher o Formulário de Requerimento de Isenção - Formulário de Requerimento de Isenção - Formulário II - Candidato doador de Médula Óssea e fazer o upload do arquivo solicitado.

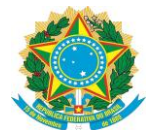

# SERVIÇO PÚBLICO FEDERAL MINISTÉRIO DA EDUCAÇÃO UNIVERSIDADE FEDERAL RURAL DO SEMI-ÁRIDO COMISSÃO PERMANENTE DE PROCESSO SELETIVO - CPPS

O resultado das solicitações de isenção são divulgados de acordo com o cronograma de cada Concurso e as confirmações das inscrições são divulgadas nas listas de inscrição confirmadas

após o final do prazo de inscrição.